# Domino Q Final DRAFT Getting Started Guide Final DRAFT 21/03/2011

**Dummy Page - To be discarded before printing** Use this template with A7MotoPortraitProduct1 StructApps. See the Reference Pages for template user instructions.

# **Congratulations**

### MOTOROLA XT316

Your MOTOROLA **XT316** phone is loaded with features, including videos, music, Web access, a powerful set of business tools, and more—all in a stylish phone design.

- Mobile video: Record and watch videos, download or stream videos to watch on your phone.
- Photos: Take and share great photos with a high performance camera.
- Web: Get more from the Web, with support for Adobe® Flash® Player. Search, browse, everything you want to do, all made easier.

Note: Certain apps and features may not be available in all countries.

**Caution:** Before assembling, charging, or using your phone for the first time, please read the important legal and safety information packaged with your product.

#### More

- Support: Phone updates, PC software, online help and more at <u>www.motorola.com/support</u>.
- Accessories: Find accessories for your phone at www.motorola.com/products.

ORAFT MOTOROLA CONFIDENTIAL

# Your phone

the important keys & connectors

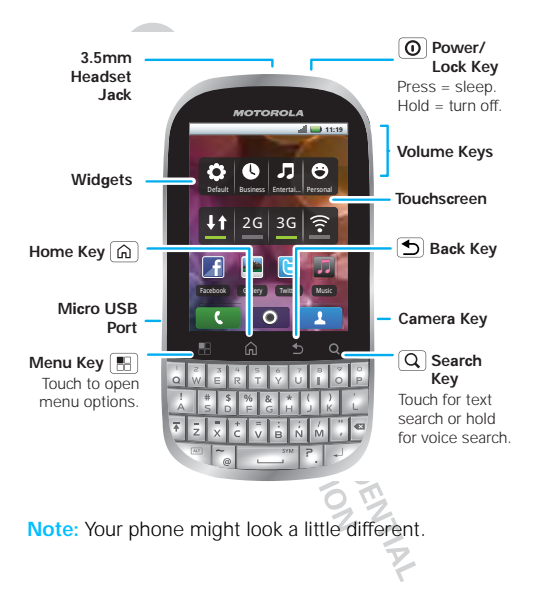

# Contents

| Let's go                                | . 5  |
|-----------------------------------------|------|
| Touchscreen & keys                      | . 8  |
| Home screen                             | . 14 |
| Calls                                   | 18   |
| Contacts                                | 25   |
| Messaging                               | 27   |
| Text entry                              | . 30 |
| Tips & tricks                           | . 32 |
| Web                                     | 35   |
| Photos & videos                         | 37   |
| Music                                   | 42   |
| Personalize                             | 47   |
| Bluetooth™ wireless . ♥                 | . 49 |
| Wi-Fi™                                  | 52   |
| Security                                | 54   |
| Troubleshooting                         | 55   |
| Safety, Regulatory & Legal . O          | 56   |
| PO                                      |      |
| 34                                      |      |
| 23                                      |      |
|                                         |      |
| 22                                      |      |
|                                         |      |
| P                                       |      |
| T I I I I I I I I I I I I I I I I I I I |      |

# Let's go

let's get you up and running

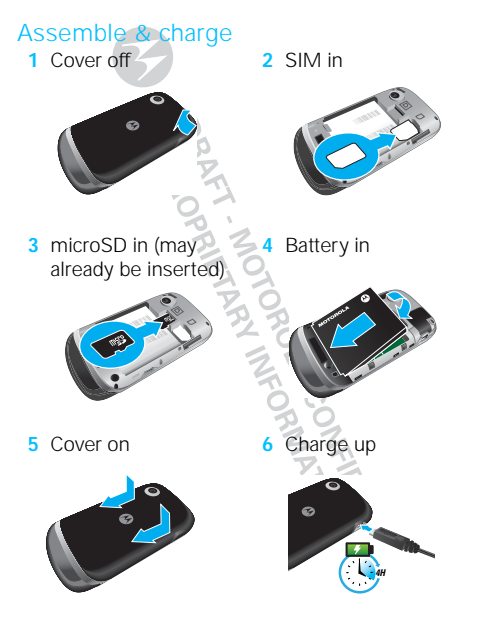

Caution: Please read "Battery Use & Safety" on page 56.

Tip: To save battery life, see "Battery tips" on page 33.

# Turn it on & off

To turn on your phone, press Power () (on the top left).

To turn off your phone, press and hold Power (), then touch **Power off** 

**Note:** This phone supports data-intensive apps and services. It is strongly recommended that you purchase a data plan that meets your needs. Contact your service provider for details.

#### Unlock

To unlock your phone, touch the unlock icon **a** and drag it to the right.

#### Sounds off & on

To turn phone sounds off, touch the sound icon  $\blacktriangleright$  and drag it to the left.

#### Wi-Fi™ connect

You can use a Wi-Fi™ connection for even faster Internet access. Touch Menu 📳 > Settings > Wireless & networks > Wi-Fi settings. Touch Wi-Fi to turn it on and search for nearby wireless networks. Touch a network to connect. There's more in "Wi-Fi™" on page 52.

AOPP. MOTOROLA CONFIDENTIAL

# Touchscreen & keys

#### Touchscreen on/off

a few essentials

Your touchscreen is on when you need it and off when you don't.

- To make your touchscreen sleep or wake up, just press Power ()
- When you hold the phone to your ear during calls, your touchscreen sleeps to prevent accidental touches.
- To make your touchscreen sleep when you put it in your pocket, touch Menu B > Settings > Display and check In-pocket detection.
- To let the touchscreen adjust brightness automatically, touch Menu (B) > Settings
  > Display > Brightness and check Automatic brightness.

#### Touch tips

Here are some tips on how to navigate around your phone.

#### Touch

To choose an icon or option, *touch* it.

#### Touch & hold

To open special options, touch and hold an icon or other item. Try it. In the home screen, touch Contacts, then touch and hold a contact to open options.

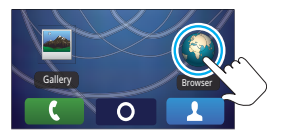

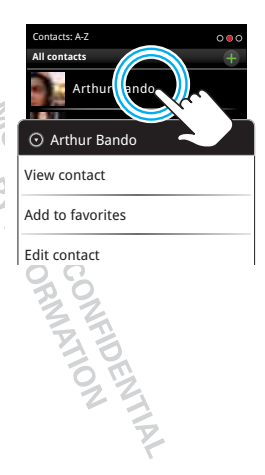

#### Drag

To scroll through a list or move slowly, *drag* across the touchscreen. Try it: In the home screen, touch Contacts, then drag your **Contacts** list up or down.

**Tip:** When you drag or flick a list, a *scroll bar* appears on the right. Drag the scroll bar to move the list to a letter A - Z.

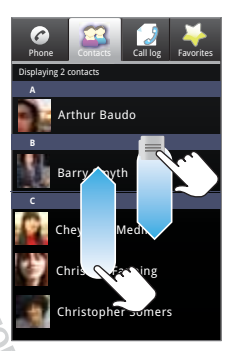

#### Flick

To scroll through a list or move quickly, *flick* across the touchscreen (drag quickly and release).

Tip: When you flick a long list, touch the screen to stop it from scrolling.

#### Pinch-to-zoom

Get a closer look at maps, web pages, or photos. To zoom in, *touch* the screen with two fingers and then slide them apart. To zoom out, *drag* your fingers together.